## How to submit a FOIA Request

1) Visit https://foiaonline.gov/foiaonline/action/public/request or scan this QR code:

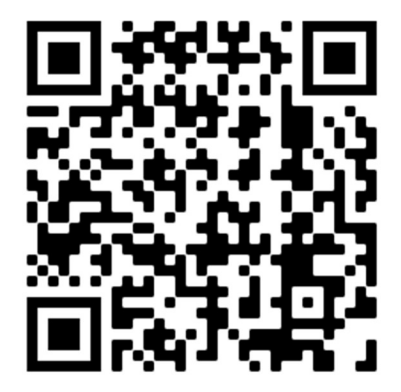

2) Select Sub Agency of Chief of Naval Air Training (General) as shown below.

| * Agency     | Department of the Navy - including Marine Corps | * |
|--------------|-------------------------------------------------|---|
| * Sub Agency | United States Navy                              | • |
| * Sub Agency | U.S. Pacific Fleet                              | • |
| * Sub Agency | Commander Naval Air Force, U.S. Pacific Fleet   | • |
| * Sub Agency | Chief of Naval Air Training                     | • |
| * Sub Agency | Chief of Naval Air Training (General)           | • |

3) Enter your contact information, maximum fee amount (regardless of what you put, fees are practically never charged), and a description of your requested records.

4) Click submit.

5) You will receive a response via email within 20 working days.